Санкт-Петербургский государственный университет информационных технологий, механики и оптики

Кафедра «Компьютерные технологии»

Ю. К. Чеботарева

# Визуальное редактирование автоматов в «Виртуальной лаборатории для первоначального обучения проектированию программ»

Проектная документация

Санкт-Петербург

2008

| Введение                                           | 3  |
|----------------------------------------------------|----|
| 1. Обзор                                           | 4  |
| 1.1. Режим редактирования                          | 4  |
| 1.2. Режим навигации                               | 5  |
| 1.3. Сохранение и загрузка графов                  | 5  |
| 2. Пример использования                            | 7  |
| 2.1. Постановка задачи                             | 7  |
| 2.2. Исследование задачи в виртуальной лаборатории | 8  |
| Заключение                                         | 10 |
| Источники                                          | 11 |
|                                                    |    |

# Введение

Использование проектного подхода является одним из современных эффективных методов обучения при подготовке специалистов в области разработки программного обеспечения [1]. При практической реализации идеи проектного подхода возникает задача выбора парадигмы программирования, на базе которой строится учебный процесс.

Кафедры компьютерных технологий и технологий программирования СПбГУ ИТМО активно используют данный подход в работе со студентами, начиная уже с первого курса. Опыт их работы показывает, что приемлемым решением является использование автоматного программирования в качестве основы для обучения проектированию программ. Для поддержки автоматного программирования создано инструментальное средство *UniMod* [2]. Однако для первоначального знакомства с проектированием это средство является достаточно сложным.

В работе [3] предложен упрощенный подход к обучению проектированию программ, основанный на автоматном программировании. Авторами работы [3] разработана *«Виртуальная лаборатория для первоначального обучения проектированию программ»* [5], в которой учащимся предлагается (по спроектированному самостоятельно графу переходов) реализовать поведение различных сущностей на предложенном текстовом языке автоматного программирования.

работы В рамках настоящей рассматривается созданный автором позволяющий непосредственно граф переходов. компонент, задавать лаборатории Использование ЭТОГО компонента В «Виртуальной для первоначального обучения проектированию программ» повысит наглядность и значительно упростит поиск ошибок в построенных учащимися автоматах.

# 1. Обзор

В качестве альтернативы текстовому языку автоматного программирования автором разработан компонент для непосредственного задания графа переходов. Для разработки указанного компонента использовался язык Java. Таким образом, он может без особых усилий быть встроен в «Виртуальную лабораторию для первоначального обучения проектированию программ».

Рассмотрим возможности указанного компонента более подробно. Он представляет собой редактор графов переходов и содержит область редактирования, кнопки сохранения и загрузки графов, кнопки переключения режимов редактирования и навигации (рис. 1).

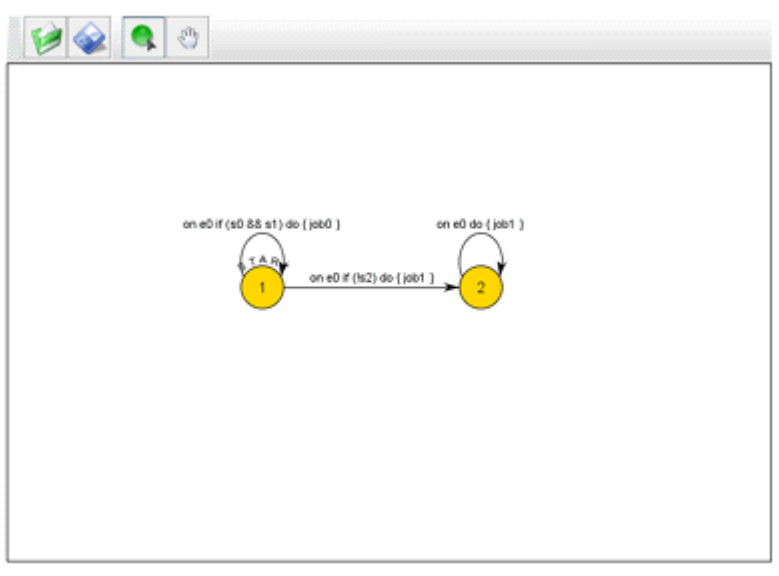

Рис. 1. Окно редактора графов переходов

### 1.1. Режим редактирования

Кнопка «*Редактирование*» (рис. 2) позволяет перейти к редактированию графа, которое выполняется при помощи мыши и клавиатуры.

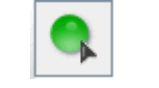

Рис. 2. Режим редактирования

Ниже перечислены основные действия пользователя и их результаты (табл. 1).

Таблица 1. Основные действия при редактировании

| Действия                                                                                                    | Результат                                          |
|----------------------------------------------------------------------------------------------------|----------------------------------------------------|
| Одиночный клик мышью в свободной части области редактирования                                                                   | Добавление новой вершины                           |
| Одиночный клик по вершине, протягивание ребра с последующим отпусканием мыши над другой вершиной                                | Добавление нового ребра                            |
| Одиночный клик по вершине, протягивание ребра за пределы вершины с последующим возвратом и отпусканием мыши над той же вершиной | Добавление петли                                   |
| Двойной клик по элементу графа                                                                                                  | Открытие окна свойств<br>соответствующего элемента |
| Одиночный клик по элементу графа                                                                                                | Выделение соответствующего                         |
| (вершине, ребру или петле)<br>Наукатие клариции Delate                                                                          | Элемента                                           |
| пажатие клавиши Detele                                                                                                    | у даление выделенных элементов                     |

### 1.2. Режим навигации

Нажатие кнопки «Навигация» позволяет перейти в режим навигации (рис. 3). Действия по редактированию в этом режиме не доступны. Мышью можно перетаскивать изображение в разные стороны.

Ŷ

Рис. 3. Переключение в режим навигации

### 1.3. Сохранение и загрузка графов

Нажатие на кнопку «Открыть» (рис. 4) вызывает открытие диалогового окна, позволяющего ввести XML-код и, таким образом, загрузить ранее сохраненный граф. Если введенный код содержит ошибки, на экране появляется соответствующее сообщение, и загрузка графа не выполняется.

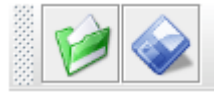

Рис. 4. Кнопки для загрузки и сохранения графа

Сохранить созданный граф, можно нажав кнопку «Сохранить» (рис. 4) и скопировав код в появившемся диалоговом окне. Ниже приведен пример входного файла (листинг) и соответствующий ему граф (рис. 5).

#### Листинг

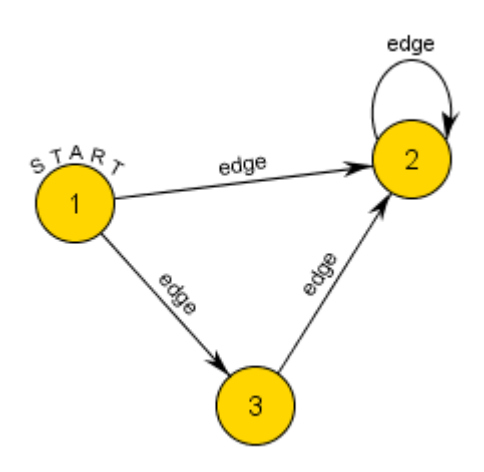

Рис. 5. Граф, соответствующий листингу

# 2. Пример использования

В работе [3] возможности «Виртуальной лаборатории для первоначального обучения проектированию программ» рассматриваются на примере известной задачи об «Умном муравье». Воспользуемся той же задачей, для того чтобы продемонстрировать работу предлагаемого компонента.

# 2.1. Постановка задачи

Приведем описание задачи об «Умном муравье» в том виде, в котором эта задача сформулирована в работе [3]. Игра происходит на поверхности тора размером 32 на 32 клетки (рис. 6). В некоторых клетках находятся яблоки. Всего имеется 89 клеток с яблоками. В левой верхней клетке находится муравей, который смотрит направо. В любой момент времени он занимает одну клетку и может смотреть в одном из четырех направлений: вверх, вниз, вправо, влево.

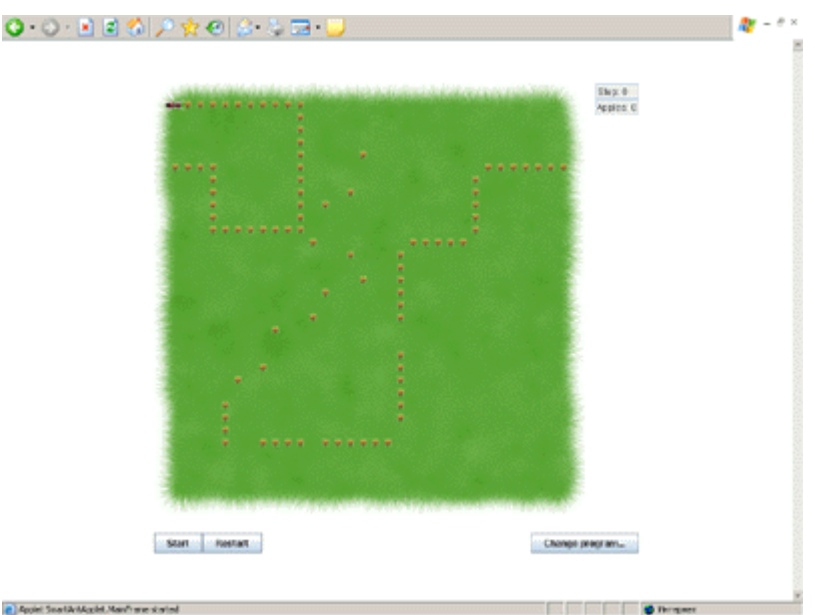

Рис. 6. Игровое поле

Муравей умеет определять, находится ли непосредственно перед ним яблоко (входная переменная **a**). За один ход муравей может совершить одно из четырех действий:

- сделать шаг вперед (действие **g**), съедая яблоко, если оно там находится;
- повернуть налево (действие tl);
- повернуть направо (действие tr);
- ничего не делать.

Съеденные муравьем яблоки не пополняются, а муравей жив на протяжении всей игры. Расположение яблок фиксировано. Игра длится 200 ходов, по истечении которых подсчитывается число яблок, съеденных муравьем.

Цель игры – создать муравья «с минимальным числом состояний», который съест как можно больше яблок за число шагов, не превышающее указанное.

# 2.2. Исследование задачи в виртуальной лаборатории

Рассмотрим муравья, поведение которого описывается автоматом с тремя состояниями (рис. 7).

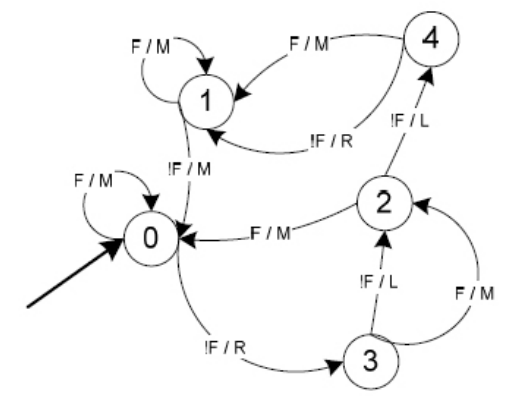

Рис. 7. Автомат с пятью состояниями

Автоматная программа, реализующая этот автомат, приведена в работе [3]. Этот же автомат можно задать, используя предлагаемый компонент (рис. 8).

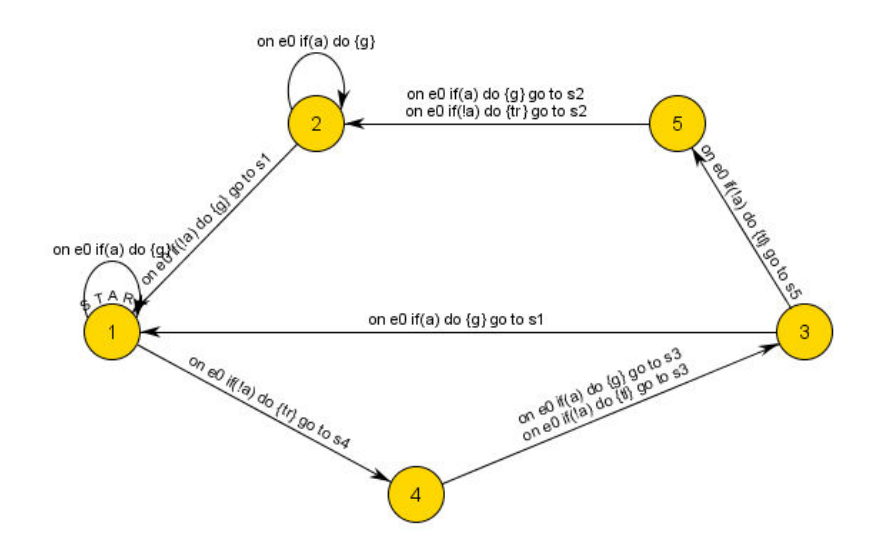

Рис. 8. Автомат с пятью состояниями

Муравей, поведение которого описывается таким автоматом, съедает только 83 яблока за 200 ходов. В работе [4] был описан автомат с семью состояниями, позволяющий муравью съесть все 89 яблок.

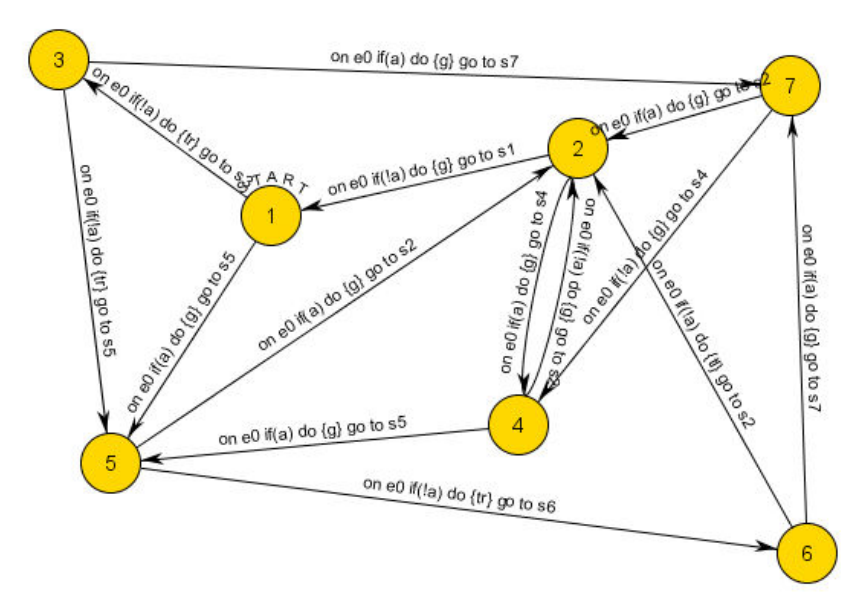

Рис. 9. Автомат, позволяющий муравью съесть всю еду

### Заключение

Разработанный компонент позволяет задавать автоматы в более наглядной и естественной форме, чем с помощью текстового языка автоматного программирования. Он полностью готов для интеграции в «Виртуальную лабораторию для первоначального обучения проектированию программ».

Автором была реализована минимальная функциональность, необходимая для удобной работы учащихся. В дальнейшем она может быть значительно расширена за счет добавления автоматической укладки заданных графов, построения автомата по тексту программы, генерации текста по автомату, совершенствования пользовательского интерфейса.

# Источники

- Казаков М. А., Корнеев Г. А и **1**. Васильев В. Н., дp. Автоматное программирование и проектный подход при подготовке разработчиков программного обеспечения /Тезисы научно-технической конференции программное обеспечение «Научное В образовании научных И исследованиях». СПбГУ ПУ. 2008, с. 248-250. http://is.ifmo.ru/download/2008-02-25 comp proekt.pdf
- 2. Инструментальное средство *UniMod*. http://unimod.sourceforge.net/intro.html
- Красильников Н.Н, Парфенов В.Г., Царев Ф.Н. и др. Виртуальная лаборатория для первоначального обучения проектированию программ /Тезисы научно-технической конференции «Научное программное обеспечение в образовании и научных исследованиях». СПбГУ ПУ. 2008, с. 264–271.

http://is.ifmo.ru/download/2008-02-25\_virtual\_laboratory.pdf

4. Царев Ф.Н., Шалыто А.А. О построении автоматов с минимальным числом состояний для задачи об «Умном муравье» /Сборник докладов Х международной конференции по мягким вычислениям и измерениям. Том 2. СПбГУ ЭТУ «ЛЭТИ». 2007, с. 88–91.

http://is.ifmo.ru/download/ant\_ga\_min\_number\_of\_state.pdf

5. Виртуальная лаборатория для первоначального обучения проектированию программ. <u>http://rain.ifmo.ru/~krasilnikov</u>